#### G-Cam/EFD-4430 IR Fixdome IP Kamera Schnellstartanleitung

Diese Anleitung dient zur schnellen Installation und dem Anschluss der G-Cam/EFD-4430 H.265 IR Fixdome IP-Kamera. Details dazu finden Sie in der Installationsanleitung auf der mitgelieferten CDRom.

Installationshinweise

- Die Kamera muss von qualifizierten Personen installiert werden.
- Die Kamera enthält austauschbare Batterien. Um Explosionsgefahren zu vermeiden, stellen Sie vor dem Austausch den exakten Typ fest. Verbrauchte Batterien müssen laut lokaler Bestimmungen entsorgt werden.
- Um eine externe Spannungsquelle zu verwenden, fragen Sie den Kamerahersteller nach passenden Geräten.

#### Kamera-Anschlüsse

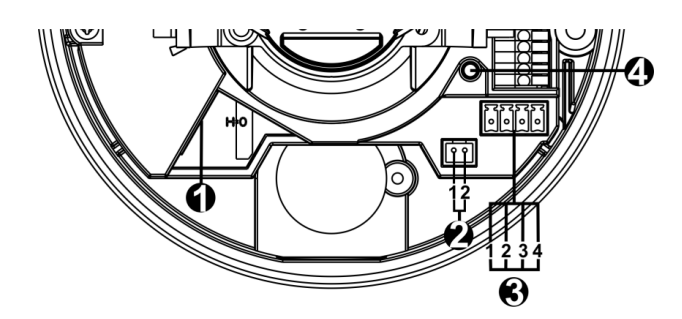

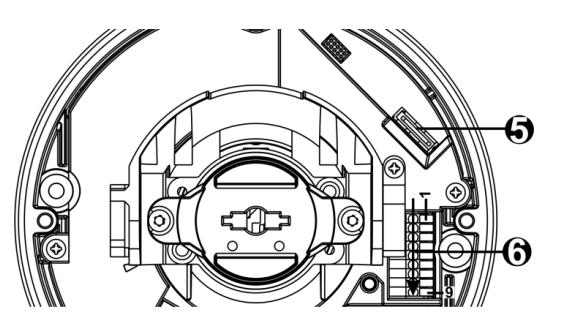

| Nr. | Anschluss                                | Pin | Definition                                                                                                    | Bemerkungen                                          |
|-----|------------------------------------------|-----|----------------------------------------------------------------------------------------------------|------------------------------------------------------|
| 1   | RJ-45                                    | -   | Netzwerk- und PoE-Verbindung                                                                                                    |                                                      |
| 2   | BNC*                                     | 1   | BNC                                                                                                    |                                                      |
|     |                                          | 2   | GND                                                                                                    | Analoger videoausgang                                |
| 3   | Spannungsversorgung<br>(12 VDC / 24 VAC) | 1   | AC 24V-1                                                                                                    | Spannungsversorgung (externe Quelle)                 |
|     |                                          | 2   | AC 24V-2                                                                                                    |                                                      |
|     |                                          | 3   | DC 12V +                                                                                                    |                                                      |
|     |                                          | 4   | DC 12V -                                                                                                    |                                                      |
| 4   |                                          | -   | Drücken Sie den Taster für mind. 20 s, um die Kamera zu resetten.                                                                                               |                                                      |
| 5   | microSD Card Slot                        | -   | Schieben Sie eine MicroSD-Karte in den Slot, um Videos und Einzelbilder<br>aufzuzeichnen. Entfernen Sie die microSD-Karte NICHT, wenn die<br>Kamera noch läuft. |                                                      |
| 6   | Alarm & Audio I/O                        | 1   | Audio In L                                                                                                    | Audio In (Line In)                                   |
|     |                                          | 2   | Audio In R                                                                                                    |                                                      |
|     |                                          | 3   | GND                                                                                                    | Masseanschluss                                       |
|     |                                          | 4   | Audio Out L                                                                                                    | Audio Out (Line Out)                                 |
|     |                                          | 5   | Audio Out R                                                                                                    |                                                      |
|     |                                          | 6   | Alarm Out +                                                                                                    | Alarmanschlüsse                                      |
|     |                                          | 7   | Alarm Out –                                                                                                    |                                                      |
|     |                                          | 8   | Alarm In +                                                                                                    | Schließen Sie <b>NIE</b> externe Spannungsquellen an |
|     |                                          | 9   | Alarm In -                                                                                                    | die Alarm-Ein/-Ausgänge an.                          |

\*Fragen Sie ihren Lieferanten nach einem passenden BNC-Adapterkabel.

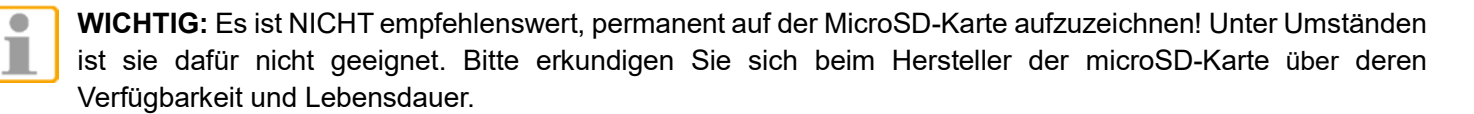

Kameraverkabelung

Bitte beachten Sie die folgenden Anweisungen zu den Kabelanschlüssen.

#### Spannungsversorgung

Benutzen Sie ein 12 VDC / 24 VAC-Netzteil und verbinden es mit der Kamera. Alternativ kann jedoch ein PoE-Switch (IEEE802.3af, 15 W) verwendet werden. Nehmen Sie ein Ethernetkabel und stecken es in den RJ-45-Anschluss der Kamera und das andere Kabelende in den Switch.

#### Zeitverlustfreies Umschalten der Spannungsversorgung (Zero Downtime Power Switching; ZDT)

Wenn ein 12 VDC-Netzteil und ein PoE-Switch gleichzeitig angeschlossen sind, verwendet die Kamera die PoE-Versorgung. Sollte diese ausfallen, schaltet die Kamera nahtlos auf die 12 VDC-Versorgung um, bis die PoE-Versorgung wieder hergestellt wurde.

#### Ethernetkabel anschließen

Verbinden Sie ein Ende des Cat.5-Ethernetkabels mit dem PoE-Anschluss der IP-Kamera. Verbinden Sie das andere Ende des Kabels mit dem Netzwerkswitch oder Computer.

HINWEIS: In einigen Fällen benötigen Sie für das direkte Anschließen der Kamera an einen Computer möglicherweise ein gekreuztes Kabel.

HINWEIS: Prüfen Sie die LEDs der Verbindungs- und Aktivitätsanzeige. Wenn die LEDs nicht leuchten, prüfen Sie die LAN-Verbindung.

|     | ן |
|-----|---|
| 7 7 | [ |
|     |   |

Die grüne Power-LED leuchtet auf, wenn die Kamera eingeschaltet ist. Die orangefarbene Netzwerk-LED (1) blinkt, wenn Daten über das Netzwerk übertragen werden, (2) leuchtet für eine gute Netzwerkverbindung.

**NOTE:** The ITE is to be connected only to PoE networks without routing to the outside plant or equivalent description.

#### Bevor Sie sich bei der IP-Kamera anmelden

Beim ersten Zugriff auf die IP-Kamera wird automatisch ein Client-Programm auf dem PC installiert. Bevor Sie sich bei der IP-Kamera anmelden, stellen Sie sicher, dass das Herunterladen des ActiveX-Steuerelements erlaubt ist. Ändern Sie dazu die Einstellungen für ActiveX-Steuerelemente und Plugins oder legen Sie als Sicherheitsstufe für die Zone "Internet" die Standardstufe fest. Details dazu finden Sie in der Installationsanleitung der Kamera.

| Einstellungen für ActiveX und Plugins                                       |                       |
|-----------------------------------------------------------------------------|-----------------------|
| Step 1: Starten Sie den Internet Explorer (IE).                             | Step                  |
| Step 2: Wählen Sie < Extras> und klicken Sie dann                           | Step                  |
| auf <internet-optionen>.</internet-optionen>                                | <inte< th=""></inte<> |
| <b>Step 3:</b> Klicken Sie auf die Registerkarte                            | Step                  |
| <sicherheit> und markieren Sie die Zone <internet>.</internet></sicherheit> | <sicl< th=""></sicl<> |
| Klicken Sie auf <stufe anpassen="">, um die ActiveX-</stufe>                | Step                  |
| Einstellung zu ändern.                                                      | dana                  |
| Step 4: Aktivieren Sie in "ActiveX-Steuerelemente                           | überı                 |
| und Plugins" eine der Optionen <bestätigen> oder</bestätigen>               | starte                |
| <erlauben>.</erlauben>                                                      | zuare                 |

#### Anmelden an der IP-Kamera

Die Standard IP-Konfiguration ist DHCP. Sie finden die Kamera über das Device Searching Tool (auf der mitgelieferten CD). Wenn kein DHCP-Server im Netzwerk verfügbar ist, verwendet die Kamera Ihre Standardadresse 192.168.0.250. Wenn Sie auf die Kamera zugreifen wollen, konfigurieren Sie die PC-IP-Adresse bitte wie folgt: 192.168.0.XXX; zum Beispiel:

#### **Internet Security Level**

1: Starten Sie den Internet Explorer (IE). 2: Wählen Sie < Extras>. Klicken Sie auf ernet- Optionen>. 3: Klicken Sie auf die Registerkarte herheit> und markieren Sie die Zone < Internet>. 4: Klicken Sie unten auf <Standardstufe> und ach auf <OK>, um die Einstellungen zu nehmen. Schließen Sie das Browserfenster und en Sie den IE neu, um auf die IP-Kamera eifen zu können.

#### Subnet Mask: 255.255.255.0

#### Benutzername und Kennwort

- Tippen Sie die IP-Adresse der Kamera in die Adressleiste des Webbrowsers ein, und drücken Sie die Eingabetaste.
- Geben Sie den Standard-Benutzernamen (root) und das Standard-Kennwort (admin) ein. Beachten Sie, dass beim Benutzernamen die Groß-/Kleinschreibung berücksichtigt wird.

#### Installieren Sie das ActiveX-Steuerelement

- Sobald die Verbindung zur Kamera hergestellt ist, wird direct unter der Adressleiste eine Aufforderung zur Bestätigung der Installation des ActiveX-Steuerelements angezeigt.
- Mit einem Rechtsklick auf die Informationsleiste öffnet sich ein Fenster. Klicken Sie auf <Installation ActiveX-Steuerelement...>, um die Installation zuzulassen.
- Ein Sicherheitshinweis wird angezeigt. Klicken Sie auf <Installieren>, um das Herunterladen der DCViewer-Software auf den PC zu starten.
- Klicken Sie auf <Fertig stellen>, nachdem die DCViewer-Installation abgeschlossen ist.

#### Viewer im Webbrowser

In der Abbildung unten ist die Startseite der Weboberfläche der IP-Kamera dargestellt. Welche Funktionen tatsächlich verfügbar sind, hängt vom jeweiligen Kameramodell ab.

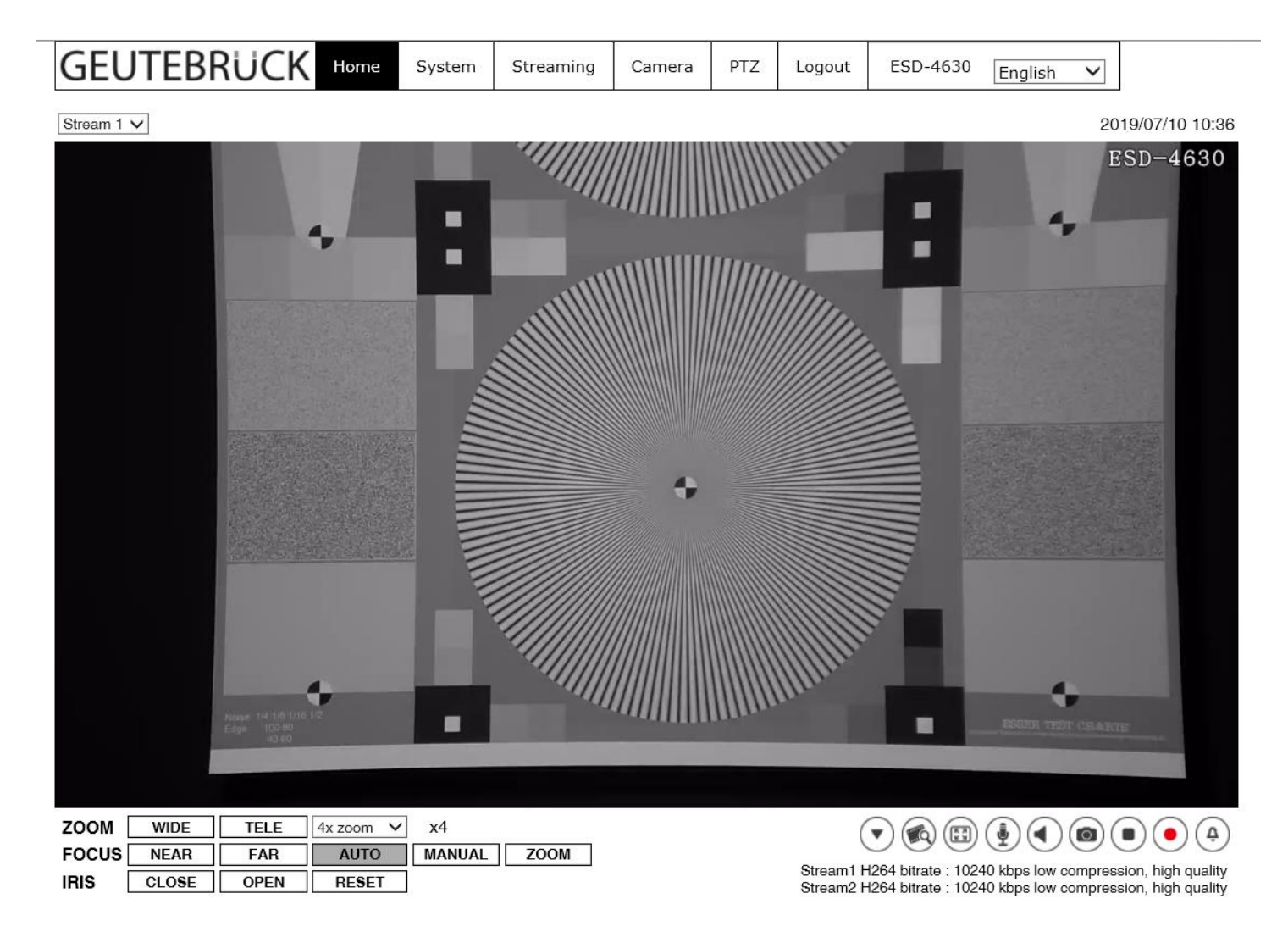

HINWEIS: Schnellstartanleitungen zur Konfiguration der Kamera mittels GEUTEBRÜCK – Software (G-Set) finden Sie im Verzeichnis Dokumentation auf der mitgelieferten CDRom.

## **G-Cam/EFD-4430**

# H.265 IR Fixdome IP-Kamera

### Schnellstartanleitung

Ver. 1.1

### GEUTEBRÜCK